### Logics Finance - Purchase Cards, Reversing Entries & New Reporting

### Outline

Purchase Cards

- What are they used for?
- Why use these?
- How to use to effectively for Bank Reconciliation

Reverse/Edit Posted Journals

- Reverse
- Edit

Journals

• Multiple Journal Combine

**New Report Options** 

- General Ledger
  - GL Transaction Count by Dept
  - Account Category Code Budget YTD
- Accounts Payable
  - Vendor Annual Summary
  - o Claims Listing

### **Purchase Cards**

Go to Accounts Payable.>Bills>Tools

• Maintain Purchase Cards

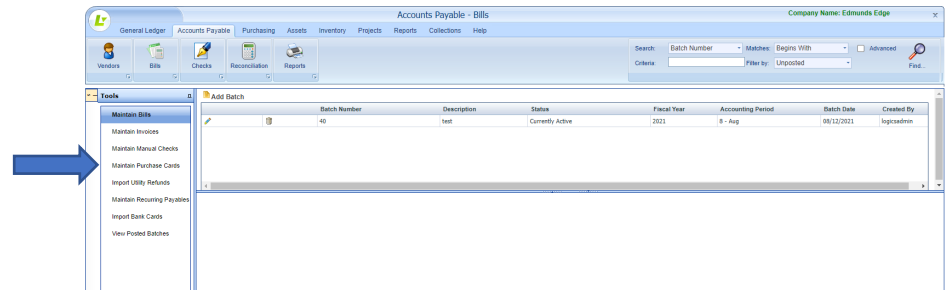

- Add Batch The batch total will be the amount displayed during bank reconciliation
- Add Purchase Card Transaction

| Back Linformation:     Back the #: 1     Fixed Vear: 2020 - 2021     Accounting Period: 9 - Sep Date: 9/3/2021     Created By: Inglicadmin     Back the Batch       PO humber     Image: Comparison of the Second Date     Image: Comparison of the Second Date     Image: Comparison of the Second Date     Image: Comparison of the Second Date       Vendor Name     Image: Comparison of the Second Date     Image: Comparison of the Second Date     Image: Comparison of the Second Date       Add Invoice     Los #     Los #     Description     Image: Comparison of the Second Date       Add Invoice Date     Description     1099     Lig Amount     Amount       Is recrede to digity.     Tex Amount     Amount     Amount                                                                                                    | dd Transaction                                        |                            |                |                    |                                                                        |             | * 0 = =  |
|----------------------------------------------------------------------------------------------------|-------------------------------------------------------|----------------------------|----------------|--------------------|------------------------------------------------------------------------|-------------|----------|
| PO Number Vendori Id Vendori Id Vendori Id Remit Info Remit Info R | Batch Information: Batch #: 1 Fiscal Year: 2020 - 202 | Accounting Period: 9 - Sep | Date: 9/3/2021 | Created By: logics | admin                                                                  | Back to     | Batch    |
| Madd Invoice       Load Recurring Payable         Voucher Number       Invoice Number       Invoice Amount       Invoice Date         R Add Invoice Details       Invoice Datal Description       1099       Liq Amount       Tax Amount       Amount         Line #       Account Number       Detail Description       1099       Liq Amount       Tax Amount       Amount                                                                                                    | NO Number                                             | Remit Info                 |                | Tr<br>Tr<br>Tr     | ansaction Number 9/3/202<br>ansaction Date 9/3/202<br>ansaction Amount | 1           | Save     |
| Number         Invoice Number         Invoice Amount         Invoice Date           In creards to display.         Invoice Datalia         Invoice Datalia         Invoice Datalia           Line #         Account Number         Detail Description         1099         Liq Amount         Tax Amount         Amount           to records to display.         Invoice Datalia         Invoice Datalia         Invoice Datalia         Invoice Datalia         Invoice Datalia                                                                                                    | Add Invoice 🕒 Load Recurring Payable                  |                            |                |                    |                                                                        |             |          |
| Ino records to display.<br>Add Invice Details<br>Line # Account Number Detail Description 1099 Ling Amount Tax Amount Amount<br>No records to display.<br>Finished                                                                                                    | Voucher Number Invoice I                              | lumber                     | Invoice Amount | 1                  | nvoice Date                                                            | Description |          |
| Line # Account Number Detail Description 1099 Liq Amount Tax Amount Amount<br>No records to digity.                                                                                                    | No records to display.<br>Add Invoice Details         |                            |                |                    |                                                                        |             |          |
| Its records to display.                                                                                                    | Line # Account Number                                 | Detail Description         | 1099           | Liq Amount         | Tax Amount                                                             | Amount      |          |
|                                                                                                    | No records to display.                                |                            |                |                    |                                                                        |             | Finished |

- $\circ \ \ \text{Header Info}$
- o Invoice
- Invoice Details
- Update creates 2 journals as type CD. One for the invoice and one for the payment.

Additional Items:

- Maintain Recurring Payables (templates to be used in entering bills/purchase cards) - \$ amount or % - % handy when only one account but amount changes or for distributions for things like % assigned across special districts or water/sewer split
- Import Bank Cards (specific format) may be able to download from the bank website – There is usually some editing that you need to do to the file prior to import based on vendor Id not being stored by your bank but it can still allow for quicker entry if you want to maintain individual charge activity. Once imported the main payment to the bank can then pay by check or electronic withdrawal depending on how you handle that payment.

#### **Posted Journals**

Go to General Ledger>Journals or General Ledger>Tools>View Posted Journals

Filter by Posted along with any other filters

| General Ledger Accounts Paya             | e Purchasing                  |                   | Genera            | il Ledger - Journals              |                                       |                        |                 | Comp              | any Name: Edmunds Edge |
|------------------------------------------|-------------------------------|-------------------|-------------------|-----------------------------------|---------------------------------------|------------------------|-----------------|-------------------|------------------------|
| 🔱 📕 📑                                    |                               | Assets Inventory  | Projects Reports  | Collections Help                  |                                       |                        |                 |                   |                        |
| 🕰 🚝 💆                                    | 5                             | 2                 |                   |                                   | Search:                               | Journal Type 🔹         | Matches: Begins | With • Filter B   | Posted -               |
| Assessments Rendered                     | 112                           |                   |                   |                                   | Criteria:                             | bx                     | Fiscal Yr: 2021 | * 🗆 Adı           | vanced                 |
| S S C                                    | G                             | G                 |                   |                                   |                                       |                        |                 |                   |                        |
|                                          |                               |                   | Nint Du 🔿 n       |                                   | · · · · · · · · · · · · · · · · · · · |                        |                 |                   |                        |
| Add Journal C Select All C Mut           | xe Journal Combine<br>Descrit | 1                 | Time by O Sed # 🐨 | Status                            | Fiscal Year                           | Accountion Period      | Journal Date    | Created By        | Creation Date :        |
| 2 2 TX - 182163                          | Adjustic                      | a Fabry           |                   | Orstad                            | 2021                                  | Q., Sen                | 09/01/2021      | Indicadmin        | 09/03/2021             |
| Options<br>Auto-Balance<br>Print Journal | Add Att                       | tachments         |                   |                                   |                                       | Search By: Account Num | ber - Match     | es: Begins With • | Criteria:              |
| Update Status to Currently Active        | Seq                           | Account Number    |                   | Transaction Description           |                                       | Debit                  | Cri             | edit              | PO Amt                 |
| Journal Statistics                       | 1                             | 01.0001.0260.0000 |                   | Adjusting Entry - Transfer to Lie |                                       |                        |                 | \$5,0             | 00.00                  |
| Status: Pr                               | sted 2                        | 01.0001.0255.0000 |                   | Adjusting Entry - Transfer to Lie |                                       |                        | \$5,000.00      |                   |                        |
| Number of Transactions:                  |                               |                   |                   |                                   |                                       |                        |                 |                   |                        |

- Reverse Entry a reversing entry is created to Unposted Journals.
- Zelit both a reversing entry and an entry copy is created to Unposted Journals.
- Information can then be edited prior to Approve/Update.

### Journals - Multiple Journal Combine

Go to General Ledger>Journals

- Multiple Journal Combine
  - Combine All Accounts
  - Combine Balance Sheet Accounts

|                 |                                                    | General Ledger - J                                                                                                    | lournals                                                                                                    |                                                                                                    |                                                                                                    |                                                                                                    | Compar                                                                                                    | iy Name: Edmunds Edge                                                                                                    |                                                                                                    |
|-----------------|----------------------------------------------------|----------------------------------------------------------------------------------------------------|----------------------------------------------------------------------------------------------------|----------------------------------------------------------------------------------------------------|----------------------------------------------------------------------------------------------------|----------------------------------------------------------------------------------------------------|----------------------------------------------------------------------------------------------------|----------------------------------------------------------------------------------------------------|----------------------------------------------------------------------------------------------------|
| Purchasing Asse | its Inventory Projects                             | Reports Collections                                                                                                    | Help                                                                                                    |                                                                                                    |                                                                                                    |                                                                                                    |                                                                                                    |                                                                                                    |                                                                                                    |
| <b>a</b>        |                                                    |                                                                                                    | Search:                                                                                                    | Journal Typ                                                                                                    | e *                                                                                                    | Matches: Begins Wr                                                                                                    | h • Filter By                                                                                                    | Unposted •                                                                                                    | 0                                                                                                    |
|                 |                                                    |                                                                                                    | Criteria:                                                                                                    |                                                                                                    |                                                                                                    | Fiscal Vi: 2021                                                                                                    | * 🗆 Adva                                                                                                    | nced                                                                                                    | -                                                                                                    |
| 5               | 5                                                  |                                                                                                    |                                                                                                    |                                                                                                    |                                                                                                    |                                                                                                    |                                                                                                    |                                                                                                    | 1 1 1 1 1 1 1                                                                                                    |
|                 |                                                    |                                                                                                    |                                                                                                    |                                                                                                    |                                                                                                    |                                                                                                    |                                                                                                    |                                                                                                    |                                                                                                    |
| iumal Combine   | Combine All Accounts<br>Combine Balance Sheet Acco | unts                                                                                                    | Print By 🔿 Seq # 🖲 Accour                                                                                                    | nt                                                                                                    |                                                                                                    |                                                                                                    |                                                                                                    |                                                                                                    |                                                                                                    |
| Description     |                                                    | Status                                                                                                    | Fisca                                                                                                    | al Year Acc                                                                                                    | ounting Period                                                                                                    | Journal Date                                                                                                    | Created By                                                                                                    | Creation Date 🔻                                                                                                    |                                                                                                    |
| AP Batch 38     |                                                    | Current                                                                                                    | by Active 2021                                                                                                    | 6-3                                                                                                    | n                                                                                                    | 06/21/2021                                                                                                    | logicsadmin                                                                                                    | 06/21/2021                                                                                                    | -                                                                                                    |
| AP Batch 37     |                                                    | Current                                                                                                    | by Active 2021                                                                                                    | 6-3                                                                                                    | an in                                                                                                    | 06/21/2021                                                                                                    | logicsadmin                                                                                                    | 06/21/2021                                                                                                    |                                                                                                    |
| AP Batch 36     |                                                    | Current                                                                                                    | by Active 2021                                                                                                    | 6-3                                                                                                    | un                                                                                                    | 06/11/2021                                                                                                    | logicsadmin                                                                                                    | 06/21/2021                                                                                                    |                                                                                                    |
| Electronic Paym | ients and Check run 321                            | Current                                                                                                    | by Active 2021                                                                                                    | 6 - 3                                                                                                    | an                                                                                                    | 06/08/2021                                                                                                    | logicsadmin                                                                                                    | 06/08/2021                                                                                                    |                                                                                                    |
| AP Batch 35     |                                                    | Current                                                                                                    | tly Active 2021                                                                                                    | 6-3                                                                                                    | un                                                                                                    | 06/03/2021                                                                                                    | logicsedmin                                                                                                    | 06/03/2021                                                                                                    |                                                                                                    |
| Add Transact    | ions                                               |                                                                                                    |                                                                                                    |                                                                                                    |                                                                                                    |                                                                                                    |                                                                                                    |                                                                                                    |                                                                                                    |
| 1               |                                                    |                                                                                                    |                                                                                                    |                                                                                                    | Par Annount Number                                                                                                    |                                                                                                    | Deales With                                                                                                    | carrier.                                                                                                    |                                                                                                    |
|                 |                                                    |                                                                                                    |                                                                                                    | Seau                                                                                                    | by. Account Number                                                                                                    | n · · · · · · · · · · · · · · · · · · ·                                                                                                    | Deglis Will                                                                                                    | Uniteria.                                                                                                    |                                                                                                    |
| 5               | Seq Account Numb                                   | r .                                                                                                    | Transaction Description                                                                                                    |                                                                                                    | Debit                                                                                                    | c                                                                                                    | redit                                                                                                    | PO Amt                                                                                                    |                                                                                                    |
| / U 1           | 01.1010.0401.00                                    | 00                                                                                                    | 1000 ISLANDS TOURISM COUNCIL                                                                                                    | L abc123                                                                                                    |                                                                                                    | \$32.32                                                                                                    |                                                                                                    |                                                                                                    |                                                                                                    |
| 1 1 1           | 01.0001.0500.00                                    | 10 00                                                                                                    | Fund 01 AP Account                                                                                                    |                                                                                                    |                                                                                                    |                                                                                                    | :                                                                                                    | 32.32                                                                                                    |                                                                                                    |
| - 0 2           |                                                    |                                                                                                    |                                                                                                    |                                                                                                    |                                                                                                    |                                                                                                    |                                                                                                    |                                                                                                    |                                                                                                    |
|                 |                                                    |                                                                                                    |                                                                                                    |                                                                                                    |                                                                                                    |                                                                                                    |                                                                                                    |                                                                                                    |                                                                                                    |
|                 |                                                    |                                                                                                    |                                                                                                    |                                                                                                    |                                                                                                    |                                                                                                    |                                                                                                    |                                                                                                    |                                                                                                    |
|                 |                                                    |                                                                                                    |                                                                                                    |                                                                                                    |                                                                                                    |                                                                                                    |                                                                                                    |                                                                                                    |                                                                                                    |
|                 |                                                    |                                                                                                    |                                                                                                    |                                                                                                    |                                                                                                    |                                                                                                    |                                                                                                    |                                                                                                    |                                                                                                    |
|                 |                                                    |                                                                                                    |                                                                                                    |                                                                                                    |                                                                                                    |                                                                                                    |                                                                                                    |                                                                                                    |                                                                                                    |
|                 | Purchasing Asses                                   | Parchange Assess Investory Projects  See Ent  Parcel  Assess Investory  Projects  Parcel  Parcel Parcel  Parcel  Parcel Parcel P | Constanting Assess Interaction Projects Reports Collectors      Sectors Provide Balance Sheet Accounts      Are Balance Sheet Accounts      Are Balance S | Central General Legger - Journals Protecting Asse Inventor Projects Report Celectors Integ Seators Central Control Control Advanced Protecting Advanced Protecting Adv | Centrel Leger - Journals  Centrel Leger - Journals  Centrel Leger - Journals  Centrel Leger - Journals  Centre Leger - Journals  Centre Leger - Journals  Centre Leger - Journals  Centre Leger - Journals  Print By Seg # Account  Centre Leger - Journals  Print By Seg # Account  Centre Leger - Journals  Print By Seg # Account  Centre Leger - Journals  Print By Seg # Account  Centre Leger - Journals  Print By Seg # Account  Centre Leger - Journals  Print By Seg # Account  Print By Seg # Account  Print By Seg | Central Guider - Sournals  Proteining Asse Investory Presets Report Outlation Hep  art for  Central Control Control Co | Centraling ass investory Presets Report Controls Hell  Sectors Controls Controls Control Presets Controls Hell  Sectors Control Presets Report Control Presets Controls Hell  Sectors Control Presets Control Presets Control Preset Control Preset Co | Contraction         Contraction         Contraction | Contract         Contract         Contract         Contract         Contract         Contract         Search<br>Contract         Search<br>Contract |

- Create Header for Combined Journal
- $\circ\;$  Journal combined listed and selected journals removed.

• Ready for Approve/Update

#### **New Report Options - General Ledger**

Go to General Ledger>Reports

• GL Transaction Count by Dept– This report reads the posted journal count for each account for the account type selected.

| GL Transactio                                                                                                    | in count by bept                                                                                                    |                                                                                                    |                                                                     |                                                                            |                                                                                                    |
|----------------------------------------------------------------------------------------------------|----------------------------------------------------------------------------------------------------|----------------------------------------------------------------------------------------------------|---------------------------------------------------------------------|----------------------------------------------------------------------------|----------------------------------------------------------------------------------------------------|
| iscal Year                                                                                                    |                                                                                                    | 2021 -                                                                                                    |                                                                     |                                                                            |                                                                                                    |
| count Types                                                                                                    |                                                                                                    |                                                                                                    |                                                                     |                                                                            |                                                                                                    |
| ccount types                                                                                                    |                                                                                                    | All                                                                                                    |                                                                     |                                                                            |                                                                                                    |
| eport Output                                                                                                    |                                                                                                    | O Excel O CSV O PDF                                                                                                    |                                                                     |                                                                            |                                                                                                    |
|                                                                                                    |                                                                                                    |                                                                                                    |                                                                     | 🖌 Print                                                                    | × Cancel                                                                                                    |
|                                                                                                    |                                                                                                    |                                                                                                    |                                                                     |                                                                            |                                                                                                    |
|                                                                                                    |                                                                                                    |                                                                                                    |                                                                     |                                                                            |                                                                                                    |
|                                                                                                    |                                                                                                    |                                                                                                    |                                                                     |                                                                            |                                                                                                    |
|                                                                                                    |                                                                                                    |                                                                                                    |                                                                     |                                                                            |                                                                                                    |
|                                                                                                    |                                                                                                    |                                                                                                    |                                                                     |                                                                            |                                                                                                    |
|                                                                                                    |                                                                                                    |                                                                                                    |                                                                     |                                                                            |                                                                                                    |
|                                                                                                    |                                                                                                    |                                                                                                    |                                                                     |                                                                            |                                                                                                    |
|                                                                                                    |                                                                                                    |                                                                                                    |                                                                     |                                                                            |                                                                                                    |
|                                                                                                    |                                                                                                    |                                                                                                    |                                                                     |                                                                            |                                                                                                    |
|                                                                                                    |                                                                                                    |                                                                                                    |                                                                     |                                                                            |                                                                                                    |
|                                                                                                    |                                                                                                    |                                                                                                    |                                                                     |                                                                            |                                                                                                    |
|                                                                                                    |                                                                                                    | Edwards Edwa                                                                                                    |                                                                     |                                                                            |                                                                                                    |
|                                                                                                    |                                                                                                    | Edmunds Edge<br>GL Transaction Count By Dept<br>Fiscal Year 2021                                                                                                    |                                                                     |                                                                            |                                                                                                    |
| Fund<br>94                                                                                                    | Pund Description<br>ROJD MACHINERY FUND                                                                                                    | Edmunds Edge<br>GL Transaction Count By Dept<br>Piscal Year 2021<br>Tud for ROID MICHIERY FLAD                                                                                                    | Account Type                                                        | FundDapt                                                                   | Transaction Count                                                                                                    |
| Fund<br>64                                                                                                    | Fund Description<br>ROAD LACORDERY FUND<br>SELT-INSURVICE FUND                                                                                                    | Edmunds Edge<br>GL Transaction Count By Dept<br>Fiscal Year 2021<br>Teat Ive ROAD MICHAERY FIAD                                                                                                    | Account Type<br>Expense                                             | FundDept<br>06-1710                                                        | Transaction Count<br>345<br>36                                                                                                 |
| Fund<br>04<br>05<br>06                                                                                                    | Paul Description<br>Fault Microbiolity FLMD<br>Microbiolity FLMD<br>Microbiolity FLMD<br>Microbiolity FLMD<br>Microbiolity FLMD<br>Microbiolity FLMD                                                                                                    | Edmunds Edge<br>GL Transaction Count By Dept<br>Fiscal Year 2021<br>Teel Per ROID MOOTHERY FUND<br>Tub For Expens                                                                                                    | Account Type<br>Expense<br>Expense                                  | PundDapt<br>06-1710<br>06-1720                                             | Transaction Count<br>348<br>35<br>35<br>36                                                                                     |
| Fund<br>64<br>06<br>06                                                                                                    | Fund Description<br>Focol Auto-Instituty FUND<br>Statut Massimed Fund<br>Statut Massimed Fund<br>Statut Massimed Fund<br>Statut Massimed Fund                                                                                                    | Edmunds Edge<br>GL Transaction Count By Dept<br>Fiscal Year 2021<br>Trad for ROAD MICHAERY FIRD<br>Trad for ROAD MICHAERY FIRD<br>Trad for Start MICHAERY FIRD                                                                                                    | Account Type<br>Expense<br>Expense                                  | <b>FundDapt</b><br>85-1710<br>06-1720                                      | Transction Court<br>348<br>90<br>28<br>83<br>83                                                                                |
| Find<br>04<br>05<br>06<br>06<br>07<br>07                                                                                                    | Fund Description<br>ROUS AUCOREDITY FUND<br>SELF RESUMANCE FUND<br>SELF RESUMANCE FUND<br>SELF RESUMANCE FUND<br>FUNDERSED 2007 ACTIVITY F<br>WILETBERD 2007 ACTIVITY F                                                                                                    | Edmunds Edge<br>GL Transaction Count By Dept<br>Piscal Year 2021<br>Trad for ROAD MACHAERY FLAD<br>Teld for Express<br>Teal for Express<br>Teal for Express                                                                                                    | Account Type<br>Expense<br>Expense                                  | <b>FundDapt</b><br>06-1710<br>06-1720<br>07-0740                           | Transction Court<br>348<br>29<br>29<br>8<br>8<br>5<br>5<br>3<br>3<br>3<br>3<br>3<br>3<br>3<br>3                                |
| Fued<br>64<br>65<br>66<br>66<br>67<br>67<br>67                                                                                                    | Food Description<br>Robot MacContentry FIAID<br>Star J Restances FIAID<br>Star Restances FIAID<br>Star Restances FIAID<br>Star Restances FIAID<br>WATERSHOLD ACTIVITY<br>RATERSHOLD ACTIVITY                                                                                                    | Edmunds Edge<br>GL Transaction Count By Dept<br>Piscal Year 2021<br>Tud For ICAD MACHINERY FIND<br>Tud For Expense<br>Tud For Expense<br>Tud For Expense<br>Tud For Expense                                                                                                    | Account Type<br>Expense<br>Expense                                  | <b>FundDapt</b><br>06-1720<br>06-1720                                      | Tramaction Court<br>348<br>359<br>350<br>350<br>351<br>351<br>351<br>353<br>353<br>353<br>353<br>353<br>353<br>353             |
| Fuel           65           65           66           67           67           67           68                                                                                                    | Pure Description<br>ROLD MACHINETY UND<br>Stat Predowneet Name<br>Stat Predowneet Name<br>Stat Predowneet Prudo<br>Wattenseld John Activity P<br>Wattenseld John Activity P<br>Wattenseld John Activity P                                                                                                    | Edmunds Edge<br>GL Transaction Count By Dept<br>Piscal Year 2021<br>Tust for 2020<br>Tust for Edgense<br>Tust for Edgense<br>Tust for Edgense<br>Tust for Edgense<br>Tust for Edgense<br>Tust for MURENEED JOINT ACTIVITY F                                                                               | Account Type<br>Expense<br>Expense<br>Expense                       | PundDapt<br>06-1710<br>06-1220<br>07-4740<br>06-1330                       | Transaction Count<br>348<br>95<br>85<br>85<br>83<br>33<br>33<br>33<br>33<br>33<br>33<br>33<br>33<br>33<br>33<br>33<br>33       |
| Image: constraint of the second second sec | Part Description<br>Rob MacCenterly Hato<br>Ball / IndukaceT Hato<br>Ball / IndukaceT Hato<br>Ball / IndukaceT Hato<br>Ball / IndukaceT Hato<br>Natteneed. Don't Activity &<br>Indukated. Don't Activity &<br>Indukated. Don't Activity &<br>Indukated. Don't Activity &<br>Indukated. Don't Activity &<br>Indukated. Don't Activity &<br>Indukated. Don't Activity &<br>Indukated. Don't Activity &<br>Indukated. Don't Activity &<br>Indukated. Don't Activity &<br>Indukated. Don't Activity &<br>Indukated. Don't Ball (Don't Ball)                                                                                                    | Edmunds Edge<br>GL Transaction Count By Dept<br>Fiscal Year 2021<br>Teal for ROAD MACHINERY FUND<br>Teal for Express<br>Teal for Express<br>Teal for Express                                                                                                    | Account Type<br>Expense<br>Expense<br>Expense<br>Expense            | PuntDays<br>06-1730<br>07-8740<br>05-9330<br>05-9330                       | Tramactiss Count<br>348<br>35<br>85<br>33<br>33<br>33<br>33<br>33<br>33<br>33<br>33<br>33<br>33<br>33<br>33<br>33              |
| € 40<br>00<br>00<br>00<br>00<br>00<br>00<br>00<br>00<br>00                                                                                                    | Fuel Baschpien<br>Rock Indentifier FUND<br>SELF REUNACE FUND<br>SELF REUNACE FUND<br>SELF REUNACE FUND<br>SELF REUNACE FUND<br>SELF REUNACE FUND<br>SELF SELFUCE AND TERM<br>DEST SELFUCE AND TERM<br>DEST SELFUCE AND TERM<br>DEST SELFUCE AND TERM<br>DEST SELFUCE AND TERM                                                                                                    | Edmunds Edge<br>GL Transaction Count By Dept<br>Fiscal Year 2021<br>Teel Field March 2000 Microsofter Flato<br>Teel Field Field Microsofter Flato<br>Teel Field Field Microsofter Flato<br>Teel Field Field Microsofter Flato<br>Teel Field Field Microsofter Flato<br>Teel Field Field Microsofter Flato | Account Type<br>Expense<br>Expense<br>Expense<br>Expense            | Fundbage<br>06-1710<br>06-1720<br>07-0740<br>06-1780<br>06-1780<br>06-1780 | Transaction Count<br>348<br>99<br>85<br>33<br>33<br>33<br>33<br>33<br>33<br>33<br>33<br>33<br>33<br>33<br>33<br>33             |
| Fluid           60           60           60           60           60           60           60           60           60           60           60           60           60           61           62           63           64           54                                                                                                    | Fund Description<br>Record secondary FLAGO<br>Statut And Second Second Second<br>Second Second Second Second Second<br>Second Second Second Second Second<br>Second Second Second Second Second<br>Intelligible Conduction Second Second<br>Second Second Second Second Second<br>Second Second Second Second Second Second<br>Second Second Second Second Second<br>Second Second Second Second Second<br>Second Second Second Second Second<br>Second Second Second Second Second<br>Second Second Second Second Second<br>Second Second Second Second Second<br>Second Second Second Second Second Second<br>Second Second Second Second Second Second Second Second<br>Second Second Second Second Second Second Second<br>Second Second Seco                                                                                                    | Edmunds Edge<br>GL Transaction Count By Dept<br>Piscal Year 2021<br>Trad for IDAD MACHAERY FIRO<br>Trad for Expense<br>Trad for Expense<br>Trad for Expense<br>Trad for Expense<br>Trad for Expense                                                                                                    | Account Type<br>Depense<br>Expense<br>Expense<br>Expense<br>Expense | Fundbapt<br>06-1710<br>06-1720<br>07-4540<br>06-4710<br>06-4710<br>14-0230 | Transaction Count<br>348<br>29<br>83<br>33<br>33<br>33<br>33<br>33<br>33<br>33<br>33<br>33<br>33<br>33<br>33                   |
| Fred<br>04<br>05<br>05<br>05<br>05<br>05<br>05<br>05<br>05<br>05<br>05<br>05<br>05<br>05                                                                                                    | Pand Description<br>Robot MacCinettry Table<br>Star Produnkee Fundo<br>Star Produnkee Fundo<br>Star Robunkee Fundo<br>Star Robunkee Fundo<br>Nattensets Joant Activity*<br>Nattensets Joant Activity*<br>Nattensets Joant Activity*<br>Nattensets Joant Activity*<br>Dest TeleviceLooko Televi<br>Dest TeleviceLooko Televi<br>Dest TeleviceLooko Televi<br>Particus Joant Praho<br>Particus Joant Praho<br>Particus Joant Praho                                                                                                    | Edmunds Edge<br>GL Transaction Count By Dept<br>Piscal Year 2021<br>Tudi For ROAD MACHINERY FLAD<br>Tudi For Expense<br>Tudi For Expense<br>Tudi For Expense<br>Tudi For Expense<br>Tudi For Expense<br>Tudi For Expense<br>Tudi For Expense<br>Tudi For Expense<br>Tudi For Expense                      | Accent Type<br>Depress<br>Expense<br>Expense<br>Expense<br>Expense  | Fundbyr<br>06-1729<br>07-0740<br>08-1380<br>08-1380                        | Transcillor Caura<br>348<br>29<br>83<br>33<br>33<br>33<br>33<br>33<br>33<br>33<br>33<br>33<br>33<br>33<br>33                   |
| Image: Constraint of the constraint of the constraint of the  | Pard Description<br>Ricci Hadowicze Lano<br>Histor Hadowicze Lano<br>Histor Hadowicze Lano<br>Histor Hadowicze Lano<br>Historicze Lano<br>Historicze Lano | Edmunds Edge<br>GL Transaction Count By Dept<br>Piscal Year 2021<br>Turk for ROAD MACHNERY FUND<br>Turk for Express<br>Turk for Express<br>Turk for Express<br>Turk for Express<br>Turk for Express<br>Turk for Express<br>Turk for Express<br>Turk for Express                                           | Ассант Тури<br>Барная<br>Барная<br>Барная<br>Барная<br>Барная       | Puntibup<br>06-170<br>06-120<br>06-130<br>06-130<br>06-130<br>16-030       | Transaction Count<br>348<br>55<br>85<br>85<br>85<br>83<br>33<br>33<br>33<br>33<br>33<br>33<br>33<br>33<br>33<br>33<br>33<br>33 |

 Account Category Code Budget YTD– This report makes use of the category codes that can be assigned to your general ledger accounts. These codes are assigned in Maintain Accounts with codes being setup in System console. These codes allow for accounts to be grouped together for reporting and do not to have them in sequential order.

- Already existing was the Account Category Code Summary that allows you to select a category code group to report on. This provides the actual posted activity for both the period entered and the YTD.
- This new report is a YTD report based on the ending month entered showing the YTD status of the account and it's budget. It includes the adjusted or current budget amount, the actual posted amount YTD and the budget balance for the account.

| Account Category C                                     | ode Budget YTD                    |                                              | * \$ = = :                           | ×=  |
|--------------------------------------------------------|-----------------------------------|----------------------------------------------|--------------------------------------|-----|
| Fiscal Year                                            | 2021                              | *                                            |                                      |     |
| Beginning Month                                        | 1 - Jan                           | •                                            |                                      |     |
| Ending Month                                           | 13 - Post C                       | losing -                                     |                                      |     |
| Category Code Type                                     | Dept Group                        | -Dept Grouping for Rev -                     |                                      |     |
| Select by Segment                                      | ts                                |                                              |                                      |     |
| All Codes                                              | <b>2</b>                          |                                              |                                      |     |
| Beginning Code                                         |                                   |                                              |                                      |     |
| Ending Code                                            |                                   |                                              |                                      |     |
| Report Options                                         |                                   |                                              |                                      |     |
| Print Lines Zero Amoun                                 | ts 🗹 Sort b                       | y Category Code                              | -                                    |     |
| Report Output                                          | O Excel                           | Category Code                                |                                      |     |
| @ edmunds                                              | Edir<br>Account                   | nunds Edge<br>Category Report                |                                      |     |
| Catagoni Code Tupo Dent Orouning fo                    | For the Peric                     | od Ending 12/31/2021                         |                                      |     |
| and Expense<br>Account Number                          | Account Description               | Budget                                       | YTD Activity YTD                     | Bal |
| Category Code: PERSONNEL - Revenu<br>01.1430.1260.0000 | CIVIL SERVICE EXAM FEES           | (\$2,50                                      | .00) (\$962.50)                      |     |
| Category Code: PERSONNEL - Person                      | al Services                       | I PERSONNEL - Revenue (\$2,50)               | .00) (\$962.50)                      |     |
| 01.1430.0100.0000                                      | PERSONAL SERVICES<br>Total PERSON | NEL - Personal Services \$129,12<br>\$129,12 | 8.00 \$33,432.38<br>8.00 \$33,432.38 | 5   |
| Category Code: PERSONNEL - Equipm<br>01.1430.0222.0000 | ent<br>IT EQUIPMENT LEASE         | \$50                                         | 0.00 \$460.23                        |     |
| Category Code: PERSONNEL - Contrac                     | Total P                           | PERSONNEL - Equipment \$50                   | 0.00 \$460.23                        |     |
| Expense<br>01.1430.0411.0000                           | OFFICE SUPPLIES & MATERIALS       | \$1.75                                       | 0.00 \$254.60                        |     |
| 01.1430.0418.0000                                      | OTHER CONTRACTUAL EXPENSES        | \$9,24                                       | 0.00 \$4,648.04                      |     |
| 01.1430.0421.0000                                      | TELEPHONE / INTERNET              | \$70                                         | 8.00 \$160.19                        |     |
| J1.1430.0426.0000<br>31.1430.0431.0000                 | RECRUITMENT DRUG TESTING          | \$60<br>est                                  | 0.00 \$150.00<br>7.00 \$274.70       |     |
| 01.1430.0443.0000                                      | REPAIRS TO OFFICE EQUIPMENT       | 904<br>S4                                    | 5.00 \$125.00                        |     |
| 01.1430.0458.0000                                      | BOOKS & PERIODICALS & MANUALS     | \$77                                         | 5.00 \$380.00                        |     |
| 01.1430.0461.0000                                      | POSTAGE                           | \$1,00                                       | 0.00 \$50.91                         |     |
| 01.1430.0481.0000                                      | MEMBERSHIP DUES                   | S31                                          | 9.00 \$100.00                        |     |
| Category Code: PERSONNEL - Employ                      | ee Benefits                       | LE CONTRACTOR EXPENSE \$14,30                | #0,143.44                            |     |
| 01.1430.0820.0000                                      | MEDICARE                          | \$1,85                                       | 8.00 \$420.88                        |     |
| 01.1430.0830.0000                                      | SOCIAL SECURITY                   | \$8.11                                       | 4.00 \$1,799.53                      |     |
| 01.1430.0840.0000                                      | WORKERS COMP<br>HEALTH INSURANCE  | \$4,75<br>\$44.43                            | 2.00 \$4,791.00                      |     |
|                                                        | Total PERSON                      | NEL - Employee Benefits \$59.22              | 9.00 \$19.248.28                     |     |
|                                                        |                                   | Cound Tatala \$204.32                        | 100                                  | 2   |

Some Other GL Report Options:

#### **GL Detail Listing:**

- Date Range
- Account Type Choice

• Print Subsidiary Details.

**Budget Preparation Report** 

- Proposal column literals set In System Console
- Print Detail
- Print Narrative
- Landscape/Portrait
- Sort/Subtotal by Class
- Choice of historical columns
- 2021 Scenario

#### New Report Options - Accounts Payable

Go to Accounts Payable>Reports

 Vendor Annual Summary- this last report we are going to look at allows for a listing or summary of vendor checks based on a check date range. This range can be a fiscal year or across fiscal years to allow for a calendar YTD range. Options include the selection of vendors and if vendors with no payments should be included. The Print Detail will include individual check information whereas with this unchecked it will just provide a total amount.

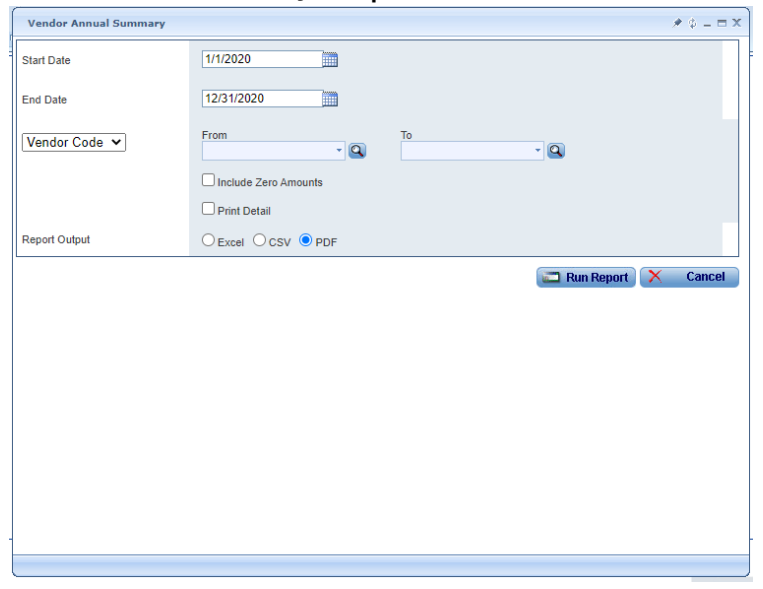

| © edmunds<br>Conflicth<br>1000 ISLANDS TOURISM COUNCIL<br>30 DELIVERY, INC.<br>41 MERRIT<br>AAA SOUND SERVICE & LOW VOLTAGE, LLC                          | Edi<br>Vendor Annual Sum<br>655<br>844<br>290<br>000                         | nunds Edge<br>mary 01/01/2020<br>dor Number<br>377<br>215<br>332<br>373          | - 12/31/2020<br>Payment                      | Amount<br>33,640.00<br>\$198.09<br>\$474.00                                 |  |
|----------------------------------------------------------------------------------------------------|------------------------------------------------------------------------------|----------------------------------------------------------------------------------|----------------------------------------------|-----------------------------------------------------------------------------|--|
| © edmunds<br><sub>Goriteh</sub>                                                                                                    | Edmunds Ed<br>Vendor Annual Summary 01/0                                     | ge<br>1/2020 - 12/31/2020                                                        |                                              |                                                                             |  |
| Vendor Name<br>1000 ISLANDS TOURISM COUNCIL<br>1000 ISLANDS TOURISM COUNCIL<br>Total for 1000 ISLANDS TOURISM COUNCIL                                     | Vendor Number<br>655877<br>655877<br>655877<br>655877                        | Check Date<br>05/29/2020<br>09/11/2020                                           | Check Number<br>5639<br>6548                 | Check Amount<br>\$140.00<br>\$3,500.00<br>\$3,640.00                        |  |
| DD DELIVERY, INC.<br>3D DELIVERY, INC.<br>3D DELIVERY, INC.<br>3D DELIVERY, INC.<br>3D DELIVERY, INC.<br>3D DELIVERY, INC.<br>Total for 3D DELIVERY, INC. | 844215<br>844215<br>844215<br>844215<br>844215<br>844215<br>844215<br>844215 | 02/28/2020<br>04/27/2020<br>06/26/2020<br>08/14/2020<br>09/25/2020<br>11/13/2020 | 4871<br>5398<br>5861<br>6234<br>6674<br>7019 | \$91.80<br>\$275.40<br>\$91.80<br>\$18.60<br>\$183.60<br>\$91.80<br>\$91.80 |  |
| 4 IMPRINT<br>Total for 4 IMPRINT<br>AAA SOUND SERVICE & LOW VOLTAGE, LLC<br>Total for AAA SOUND SERVICE & LOW VOLTAGE, LLC                                | 290632<br>290632<br>000073<br>000073                                         | 05/15/2020                                                                       | 5475<br>7020                                 | \$198.09<br><b>\$198.09</b><br>\$474.00<br><b>\$474.00</b>                  |  |

• We do also have under Vendor>Tools the 1099 Processing that prints 1099 forms but also has reporting available.

| ALLOUIUS P                                          | valle - vehicles - Manhall vehicles                                                                                                    |
|-----------------------------------------------------|----------------------------------------------------------------------------------------------------|
| 1099 Processing                                     | ≠ ¢ = = 3                                                                                                    |
| From<br>1/1/2021 To<br>12/31/2021 To<br>Under \$600 | Print     Sort By     Sort By     Vendor Name     Vendor Number     Vendor Number     1099-NEC Forms     1099-MISC Forms     O 1099-G Forms     O 1099-G Forms |
| 5                                                   | Single Vendor                                                                                                    |
|                                                     |                                                                                                    |

• Claims Listing - "Claims Listing" shows vendors paid, description of service/materials, and dollar amount. Need to combine totals based on same vendor and description. This needs Tab Delimited option also as they are submitting this to the newspaper.

| Claims Listing | ¢ (;                      | - = X |
|----------------|---------------------------|-------|
| Report Date    | 9/15/2021                 |       |
| Report Output  | ● Tab ○ Excel ○ CSV ○ PDF |       |
|                | 🔁 Run Report 🔀 Ca         | ncel  |
|                |                           |       |
|                |                           |       |
|                |                           |       |
|                |                           |       |
|                |                           |       |
|                |                           |       |
|                |                           |       |
|                |                           |       |

| @ edmunds                             | Edmund<br>Claims Listin | ds Edge<br>ug 09/15/2021       |
|---------------------------------------|-------------------------|--------------------------------|
| Mandag                                | Amount                  | Description                    |
| 1000 ISI ANDS TOURISM COUNCIL         | ceos aa                 | BOADD MEETING EVDENCE          |
| 1000 ISLANDS TOURISM COUNCIL          | \$000.32                | CELLUI AD DUONES & DACEDS      |
| 1000 ISLANDS TOURISM COUNCIL          | \$32.32                 | CELLUDAR PHONES & PAGERS       |
| 104 SANDBLASTING & PAINTING           | \$50.00                 | BOILDINGS PROJECTS             |
| 17TH STREET PHOTO SUPPLY ING.         | \$1479.00               | SPECIAL GRANT                  |
| 3D DELIVERY, INC.                     | \$604.80                | ACCOUNTS PAYABLE               |
| 3D DELIVERY, INC.                     | \$7708.80               | LAB                            |
| 5 STAR WASHER TECHNICAL SERVICES INC. | \$38.37                 | MAINTENANCE PROJECTS           |
| A. RIFKIN CO.                         | \$307.31                | OFFICE SUPPLIES & MATERIALS    |
| A. RIFKIN CO.                         | \$686.51                | SPECIAL GRANTS                 |
| AAA SOUND SERVICE & LOW VOLTAGE, LLC  | \$0.00                  |                                |
| AARON J. TOUSSAINT                    | \$2000.00               | UTHER CONTRACTUAL EXPENSES     |
| ABILITY NETWORK, INC.                 | \$87.44                 | ACCOUNTS PAYABLE               |
| ABILITY NETWORK, INC.                 | \$2903.30               | DATA PROCESSING SERVICES       |
| ABILITY NETWORK, INC.                 | \$1200.00               | OTHER CONTRACTUAL EXPENSES     |
| ABILITY NETWORK, INC.                 | \$183.00                | PERSONAL SERV. CONTRACTS       |
| ABILITY NETWORK, INC.                 | \$279.00                | TELEPHONE                      |
| ABS FOUNDATION SERVICES               | \$3295.00               | MAINTENANCE PROJECTS           |
| ACCEL PLASTICS                        | \$1888.00               | OTHER EQUIP                    |
| ACCUMEDIC COMPUTER SYS                | \$474.39                | ACCOUNTS PAYABLE               |
| ACCUMEDIC COMPUTER SYS                | \$25762.50              | CONSULTANT FEES                |
| ACCUMEDIC COMPUTER SYS                | \$2495.00               | OTHER CONTRACTUAL EXPENSES     |
| ACCUMEDIC COMPUTER SYS                | \$1395.00               | SPECIAL GRANTS                 |
| ACCUMEDIC COMPUTER SYS                | \$3350.34               | TELEPHONE                      |
| ACE FLAG                              | \$262.84                | BURIALS                        |
| ACM MEDICAL LAB. INC.                 | \$1853.78               | ACCOUNTS PAYABLE               |
| ACM MEDICAL LAB. INC.                 | \$9.08                  | HOSPITAL-SUPPLIES-MEDICINE ETC |
| ACM MEDICAL LAB. INC.                 | \$215.08                | OTHER CONTRACTUAL EXPENSES     |
| ACM MEDICAL LAB. INC.                 | \$12080.23              | PERSONAL SERV. CONTRACTS       |
| ACTUAL NATURAL KIDS LLC               | \$0.00                  |                                |
| ADAM A. DOUD                          | \$0.00                  |                                |
| ADAM FAYKO                            | \$0.00                  |                                |
| ADAM M. SILLS                         | \$90.00                 | PERSONAL SERV. CONTRACTS       |
| ADAMS MARINE SEMINARS                 | \$395.00                | NAVIGATION EXPENSES            |
| ADS                                   | \$6357.12               | SPECIAL GRANT                  |
| ADVANCED AUTO PARTS                   | \$591.05                | ACCOUNTS PAYABLE               |
| ADVANCED AUTO PARTS                   | \$2718.72               | AUTOMOTIVE PARTS               |
| ADVANCED AUTO PARTS                   | \$92.98                 | REPAIRS TO EQUIP. & PROPERTY   |
|                                       | ***                     |                                |

#### Warrant Report

| Warrant Report              |                                   |                        |          |                     | * 4 =    |
|-----------------------------|-----------------------------------|------------------------|----------|---------------------|----------|
| Due Date 🗸                  | From 8/17/2021                    | To 9/17/2021           |          |                     |          |
| Vendor Code 🗸               | From                              | То                     |          | 9                   |          |
| Primary Sort                | Vendor Name     Vendor Number     | r O Voucher Number     | Bank I   | lame                |          |
| Batch Status                | All O Posted O Unposted           |                        |          |                     |          |
| invoice Status              | ● All ○ Paid ○ Unpaid             |                        |          |                     |          |
| Batch Type                  | Invoice Batches 🗹 Manual Check    | k Batches 🗹 Purchase ( | Card Bat | thes                |          |
|                             | Print Signature under AP          | t Vendor Address       |          |                     |          |
| Created By                  |                                   |                        | - 9      |                     |          |
| Report Header               | Abstract                          |                        |          |                     |          |
| Report Output               | O Excel ○ CSV ● PDF               |                        |          |                     |          |
| Select a bank account 🗆 All | l Banks                           |                        |          |                     |          |
| Bank Name Bani              | k Account Name                    | Account Number         | Fund     | Fund Name           | *        |
| Five Star Bank              | CHECK ID 10011                    | 01.0001.0200.0000      | 01       | GENERAL FUND        |          |
| Five Star Bank              | COUNTY ROAD FUND - CHECK ID 00113 | 03.0003.0200.0000      | 03       | ROAD FUND           |          |
| Five Star Bank              | GENERAL FUND - CHECK ID 00121     | 01.0001.0200.0000      | 01       | GENERAL FUND        |          |
| Five Star Bank              | MACHINERY FUND - CHECK ID 00114   | 04.0004.0200.0000      | 04       | ROAD MACHINERY FUND |          |
| Five Star Bank              | PAYROLL ACCT                      | T0.0000.0200.0010      | то       | Trust               |          |
| Five Star Bank              | TRUST-DEDUCTION TRUST             | T0.0000.0200.0025      | то       | Trust               |          |
| Chus Char Bank              | TRUCT LIEAUTH THE INCLIDANCE      | TO 0000 0300 0030      | TO       | Trust               | *        |
|                             |                                   |                        |          | ,                   |          |
|                             |                                   |                        |          | 🖾 Run Report        | × Cancel |